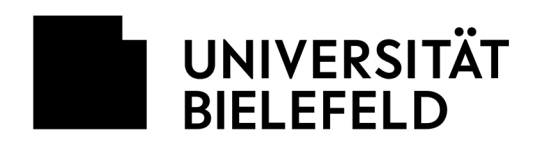

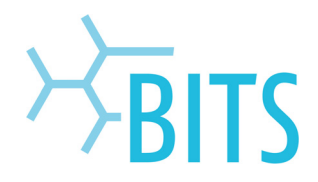

### **Beantragung von CMS-Rechten**

Zur Bearbeitung von Webseiten im zentralen Content Management System (CMS) wird eine Berechtigung benötigt. Berechtigungen sind immer an einen Ordner gebunden und werden im PRISMA-Portal beantragt und nach Abschluss eines Genehmigungsprozesses zugeteilt. Es wird unterschieden zwischen:

- Beantragung einer Schreibberechtigung (Insite Editor) für einen bestehenden Ordner im CMS
- Beantragung einer Schreibberechtigung (Insite Editor) für einen neu zu erstellenden Ordner im CMS
- Beantragung von weitergehenden Berechtigungen (im Ausnahmefall)

Die Berechtigungen können nur an Beschäftigte der Uni Bielefeld vergeben werden. Für die Nutzung des CMS werden die Zugangsdaten der Web-Authentifizierung (Shibboleth) verwenden.

## Beantragung einer Schreibberechtigung (Insite Editor) für einen bestehenden Ordner im CMS

#### Vorbedingungen:

- Der Ordner ist im bereits CMS vorhanden.
- Für den Ordner gibt es bereits Personen mit Schreibberechtigung.

#### Vorgehensweise:

Anmeldung am PRISMA-Portal (https://prisma.uni-bielefeld.de).

| PRISMA — das Identity Management Portal der Universität Bielefeld                |  |  |
|----------------------------------------------------------------------------------|--|--|
| UNIVERSITÄT<br>BIELEFELD                                                         |  |  |
| Bitte melden Sie sich mit Ihrem BITS-Benutzernamen oder UniID/Matrikelnummer an. |  |  |
| BITS-Benutzername oder UniID:                                                    |  |  |
| Login Name                                                                       |  |  |
| Kennwort:                                                                        |  |  |
| Passwort                                                                         |  |  |
| Sprache:                                                                         |  |  |
| Deutsch •                                                                        |  |  |
|                                                                                  |  |  |
| Anmelden                                                                         |  |  |
| Passwort vergessen? / Forgot password?                                           |  |  |
| ₩BITS                                                                            |  |  |

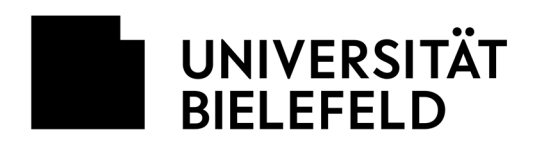

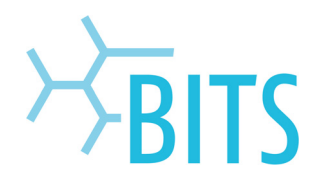

#### Auswahl von IT-Shop > Bestellen > Produkt > CMS [Roxen]

| • PRISMA                                                                   |  |
|----------------------------------------------------------------------------|--|
| Meine Daten<br>UniCard<br>Kontenübersicht<br>Passwörter ändern<br>Abmelden |  |
| • IT Shop                                                                  |  |
| Bestellen                                                                  |  |
| Verlängern                                                                 |  |
| Abbestellen                                                                |  |
| Einkaufswagen                                                              |  |
| Bestellhistorie                                                            |  |

#### Auswahl CMS: Schreiberechtigung für einen Ordner > Bestellung.

|  | R CMS: Schreibberechtigung für einen Ordner | CMS [Roxen] | Bestellung einer<br>Schreibberechtigung für einen<br>bestehenden Protection-Point.<br>Wenn eine Schreibberechtigung<br>bestellt wird, muss der Ordner<br>über einen Protection-Point<br>verfügen, der über eine<br>Baumstruktur ausgewählt wird.<br>Wenn der Pfad nicht angezeigt<br>wird, muss zunächst ein 'Neuer<br>URL-Ordner' bestellt werden. Die<br>hier eingetragenen Autoren<br>erhalten automatisch das<br>InsiteEditor-Recht. | Bestellung |
|--|---------------------------------------------|-------------|----------------------------------------------------------------------------------------------------|------------|
|--|---------------------------------------------|-------------|----------------------------------------------------------------------------------------------------|------------|

#### Ordner, für den die Schreibberechtigung beantragt wird, auswählen über Zuweisen.

| CMS: Schreib       | berechtigung für einen Ordner |
|--------------------|-------------------------------|
| Schreibberechtigun | g für einen Protection-Point. |
| Ordner: 📩          | (nicht zugeordnet)            |
| Begründung: 📩      |                               |
|                    | OK Abbrechen                  |

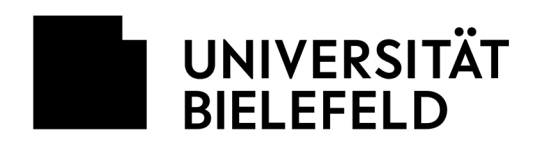

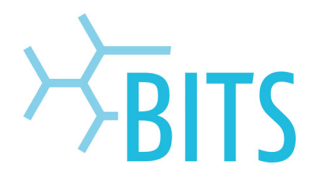

Auswahl des Ordners über die Baumstruktur. Hinweis: Finden Sie in dieser Struktur den entsprechenden Ordner nicht, müssen Sie eine Schreibberechtigung für einen neu zu erstellenden Ordner im CMS bestellen. Siehe nächster Punkt.

| a Ordner                                                                                                    |   |
|----------------------------------------------------------------------------------------------------|---|
| Suchen: Suchen                                                                                                    | * |
| P Image: Solidate   P Image: Solidate   P <td></td> |   |
| Schließen                                                                                                    |   |

Begründung für die Beantragung eingeben und über OK bestätigen.

| CMS: Schreibberechtigung für einen Ordner |                             |  |
|-------------------------------------------|-----------------------------|--|
| Schreibberechtigun                        | für einen Protection-Point. |  |
| Ordner: 🛔                                 | bits 🕨 Ändern               |  |
| Begründung:                               | Schreibberechtigung als SHK |  |
|                                           | OK Abbrechen                |  |

Im nächsten Schritt per Klick auf Einkaufswagen prüfen und absenden die Beantragung abschicken.

Die beantragte Berechtigung wird abschließend durch den Besitzer des jeweiligen Ordners (in der Regel die EDV-Betreuung) genehmigt.

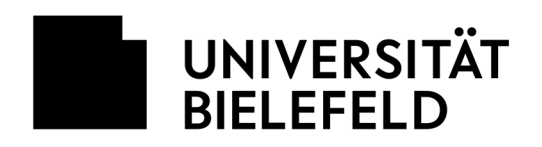

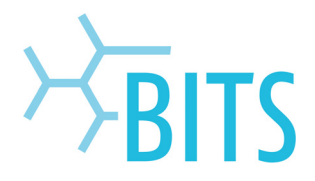

# Beantragung einer Schreibberechtigung (Insite Editor) für einen neu zu erstellenden Ordner im CMS

#### Hinweis:

Hierdurch erhält man Schreibberechtigungen **und** die Möglichkeit selbst Berechtigungen für den neuen Ordner zu vergeben.

#### Vorbedingungen:

 Der Ordner ist bereits im CMS vorhanden. Dieser muss vom Besitzer des übergeordneten Ordners angelegt werden.

#### Vorgehensweise:

Anmeldung am PRISMA-Portal (https://prisma.uni-bielefeld.de).

| PRISMA — das Identity Management Portal der Universität Bielefeld                |
|----------------------------------------------------------------------------------|
| UNIVERSITÄT<br>BIELEFELD                                                         |
| Bitte melden Sie sich mit Ihrem BITS-Benutzernamen oder UniID/Matrikelnummer an. |
| BITS-Benutzername oder UniID:                                                    |
| Login Name                                                                       |
| Kennwort:                                                                        |
| Passwort                                                                         |
| Sprache:                                                                         |
| Deutsch 🔹                                                                        |
| Anmelden                                                                         |
| Passwort vergessen? / Forgot password?                                           |
| ₩BITS                                                                            |

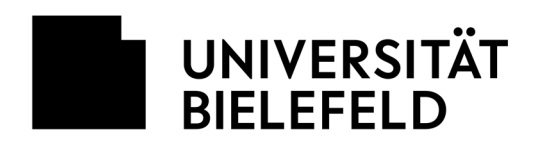

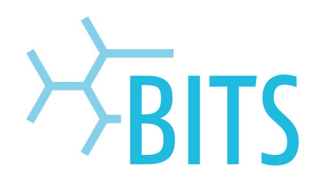

#### Auswahl von IT-Shop > Bestellen > Produkt > CMS [Roxen].

| • | PRISMA                                                                     |
|---|----------------------------------------------------------------------------|
|   | Meine Daten<br>UniCard<br>Kontenübersicht<br>Passwörter ändern<br>Abmelden |
| Ŧ | IT Shop<br>Bestellen                                                       |
|   | Verlängern<br>Abbestellen<br>Einkaufswagen<br>Bestellhistorie              |

#### Auswahl CMS: Neuer URL-Ordner > Bestellung.

|  | CMS: Neuer URL-Ordner | CMS [Roxen] | Mit der Bestellung dieses<br>Produktes werden Rechte für<br>einen neuen Pfad im Content<br>Management System (CMS)<br>Roxen angelegt. Der Pfad muss<br>im Roxen CMS 17 vorhanden sein,<br>so dass über die Bestellung<br>anschließend der neue<br>Protection-Point gesetzt wird.<br>Beispiel: https://www.uni-<br>bielefeld.de/ <neuer pfad="">/. Der<br/>Besitzer des übergeordneten<br/>Pfades muss die Bestellung<br/>genehmigen. Die hier<br/>eingetragenen Autoren erhalten<br/>automatisch das InsiteEditor-<br/>Recht.</neuer> | Bestellung |
|--|-----------------------|-------------|----------------------------------------------------------------------------------------------------|------------|
|--|-----------------------|-------------|----------------------------------------------------------------------------------------------------|------------|

Ordner, unterhalb dessen die Schreibberechtigung für einen neuen Ordner beantragt wird, im Feld Übergeordneter Pfad über Zuweisen auswählen.

| CMS: Neuer URL         | Ordner                          |
|------------------------|---------------------------------|
| Geben Sie Zusatzinform | ationen zu Ihrer Bestellung an. |
| Übergeordneter Pfad:   | (nicht zugeordnet) > Zuweisen   |
| Neuer Ordnername: 📩    |                                 |
| Pfad im Webserver:     | /                               |
|                        | li li                           |
| StellvertreterIn:      |                                 |
| Begründung: 📩          |                                 |
|                        |                                 |
|                        |                                 |
|                        | OK Abbrechen                    |

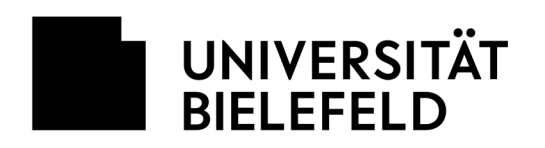

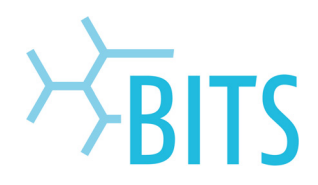

Auswahl des Ordners über die Baumstruktur.

| G Ordner                                                                                                    |   |
|----------------------------------------------------------------------------------------------------|---|
| Suchen: Suchen                                                                                                    | ^ |
| Image: Solidation of the second of the second o |   |

Name des Ordners, für den neue Berechtigungen beantragt werden, im Feld **Neuer Ordnername** eintragen; der Eintrag im Feld "Pfad im Webserver" aktualisiert sich entsprechend.

Stellvertreterin und Begründung für die Beantragung eingeben und über OK bestätigen.

| CMS: Neuer URL-Ordner  |                                          |  |
|------------------------|------------------------------------------|--|
| Geben Sie Zusatzinform | ationen zu Ihrer Bestellung an.          |  |
| Übergeordneter Pfad:   | bits ► Ändern                            |  |
| Neuer Ordnername: 📩    | projekte                                 |  |
| Pfad im Webserver:     | /einrichtungen/bits/projekte             |  |
|                        | <i>ii</i>                                |  |
| Stellvertreterin:      | amuster                                  |  |
| Begründung: 📩          | Neue Schreibberechtigung für Unterordner |  |
|                        |                                          |  |
|                        |                                          |  |
|                        | OK Abbrechen                             |  |

Im nächsten Schritt per Klick auf Einkaufswagen prüfen und absenden die Beantragung abschicken.

Das beantragte Recht wird abschließend durch den Besitzer des *übergeordneten* Ordners (in der Regel die EDV-Betreuung) genehmigt.

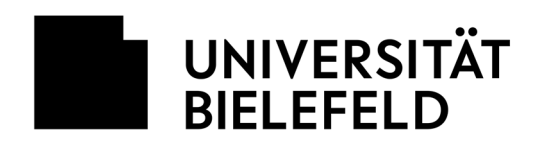

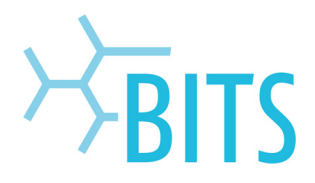

### Beantragung von weitergehenden Berechtigungen (im Ausnahmefall)

#### Beantragung der ContentEditor-Berechtigung

ContentEditor-Berechtigungen werden nur benötigt, wenn die Tätigkeit über die Bearbeitung von reinen Webinhalten hinausgeht (z. B. Umbenennen, Verschieben, Löschen von Ordnern und Dateien etc.).

#### Vorgehensweise:

Anmeldung am PRISMA-Portal (https://prisma.uni-bielefeld.de).

| PRISMA — das Identity Management Portal der Universität Bielefeld                |  |  |  |
|----------------------------------------------------------------------------------|--|--|--|
| UNIVERSITÄT<br>BIELEFELD                                                         |  |  |  |
| Bitte melden Sie sich mit Ihrem BITS-Benutzernamen oder UniID/Matrikelnummer an. |  |  |  |
| BITS-Benutzername oder UniID:                                                    |  |  |  |
| Login Name                                                                       |  |  |  |
| Kennwort:                                                                        |  |  |  |
| Passwort                                                                         |  |  |  |
| Sprache:                                                                         |  |  |  |
| Deutsch 🗸                                                                        |  |  |  |
| Anmelden                                                                         |  |  |  |
| Passwort vergessen? / Forgot password?                                           |  |  |  |
| <b>BITS</b>                                                                      |  |  |  |

Auswahl von IT-Shop > Bestellen > Produkt > CMS [Roxen]

| • PRISMA          |  |
|-------------------|--|
| Meine Daten       |  |
| UniCard           |  |
| Kontenübersicht   |  |
| Passwörter ändern |  |
| Abmelden          |  |
| • IT Shop         |  |
| Bestellen         |  |
| Verlängern        |  |
| Abbestellen       |  |
| Einkaufswagen     |  |
| Bestellhistorie   |  |

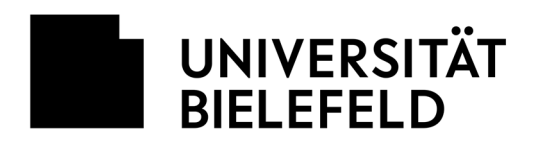

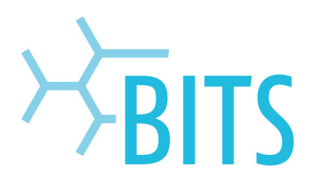

#### Auswahl CMS: Berechtigung ContentEditor > Bestellung.

|  | CMS: Berechtigung ContentEditor | CMS [Roxen] | Bestellt die ContentEditor-<br>Berechtigung im CMS Roxen. Es<br>erweitert die automatischen<br>InsiteEditor-Berechtigung um die<br>Möglichkeit, auch im<br>ContentEditor Daten zu<br>bearbeiten. Das Recht wird nur in<br>Ausnahmefällen durch die CMS<br>Administratoren genehmigt, da<br>im Regelfall das InsiteEditor-<br>Recht ausreicht, das über die<br>Anlage einer neuen Ordner-<br>Berechtigung (s.u.) oder die<br>Eintragung einer<br>Schreibberechtigung vergeben<br>wird. | Bestellung |
|--|---------------------------------|-------------|----------------------------------------------------------------------------------------------------|------------|
|--|---------------------------------|-------------|----------------------------------------------------------------------------------------------------|------------|

#### Gültigkeit und Begründung eintragen und über OK bestätigen.

| CMS: Berechtigung ContentEditor                       |                            |  |  |  |  |
|-------------------------------------------------------|----------------------------|--|--|--|--|
| Geben Sie Zusatzinformationen zu Ihrer Bestellung an. |                            |  |  |  |  |
| Gültig bis:                                           | 31.12.2020                 |  |  |  |  |
| Begründung:                                           | Bearbeitung von Templates. |  |  |  |  |
|                                                       | OK Abbrechen               |  |  |  |  |

Im nächsten Schritt per Klick auf **Einkaufswagen prüfen und absenden** die Beantragung abschicken. Das beantragte Recht wird abschließend durch die EDV-Betreuung der Fakultät/Einrichtung genehmigt.